## MySchedule User Guide - How to View My Unit Schedule

## Introduction

*MySchedule* allows you to quickly and easily view the schedule for any of your units at any time, making it easy to keep track of your schedule and arrange shift exchanges with other employees. This document will show you how to find and view your Unit Schedule.

## Instructions

- 1. Login to *mySchedule.vch.ca* with your VCH user account.
- 2. Click on the Schedule menu located in the top left of the screen and select My Units:

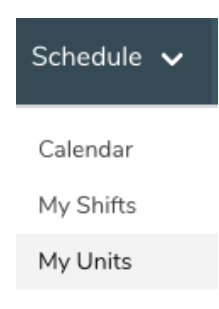

3. Select the calendar Start date and End date you want to view:

| August 16, 2019 |              |    |     | Ē     |     |    |               |
|-----------------|--------------|----|-----|-------|-----|----|---------------|
|                 | $\leftarrow$ |    | Aug | ust 2 | 019 |    | $\rightarrow$ |
|                 | Su           | Mo | Tu  | We    | Th  | Fr | Sa            |
|                 |              |    |     |       | 1   | 2  | 3             |
|                 | 4            | 5  | 6   | 7     | 8   | 9  | 10            |
|                 | 11           | 12 | 13  | 14    | 15  | 16 | 17            |
|                 | 18           | 19 | 20  | 21    | 22  | 23 | 24            |
|                 | 25           | 26 | 27  | 28    | 29  | 30 | 31            |

4. Select your collective agreement group from the **Union** drop down list, or leave it blank to search all groups:

| Union        |     |
|--------------|-----|
| v            |     |
| COMMUNITY    | - P |
| FACILITIES   |     |
| NON CONTRACT | h   |
| NURSES       |     |
| PARAMEDICAL  |     |
| HSAS         |     |
| SEIU         |     |
| SUN          |     |
|              |     |

5. Select the desired shift type from the **Classification** drop down list, or leave blank to search all types:

| Shift Classification |   |
|----------------------|---|
| V                    |   |
| Overtime             |   |
| Working              |   |
| Planned Leave        | - |
| Unplanned Leave      |   |
| Trade                |   |

6. Select the **Unit** you want to view from the drop-down list:

| Unit*                                                                                                    |  |
|----------------------------------------------------------------------------------------------------|--|
| <ul> <li>✓ 421 - UHN Housekeeping</li> <li>423 - GTW HK &amp; Laundry</li> <li>424 - PIC RC PG HK/Laundry</li> </ul> |  |

7. Select the **Occupation Class** you want to view from the drop-down list, or leave blank to search all types:

| Occupation Class       |   |
|------------------------|---|
| ✓ 5 Occupation classes |   |
| HKS3                   | 2 |
| HSKC                   |   |
| NONESP15               |   |
| NONESP16               |   |
| UNC                    |   |

## 8. Click on the Search button and your Unit Schedule will appear for the selected date range:

| Occ. | Union      | Employee  | lcon | Date        | Duration                | Status          |
|------|------------|-----------|------|-------------|-------------------------|-----------------|
| HKCb | FACILITIES | JANE DOE  | OR6  | Aug 16 2019 | 06:00:00 - 14:00:00 PDT | Unplanned Leave |
| HKCb | FACILITIES | JOHN EMP  | OR6  | Aug 16 2019 | 06:00:00 - 14:00:00 PDT | Working         |
| HKCb | FACILITIES | SARAH EMP | ecul | Aug 16 2019 | 07:30:00 - 15:30:00 PDT | Planned Leave   |

Below is a brief explanation for each column heading shown above:

| Occ.     | This is your occupation type (this should match your Daily Sign-in Sheet)                |
|----------|------------------------------------------------------------------------------------------|
| Union    | This is your collective agreement type                                                   |
| Employee | This is the name of the employee working the shift in question                           |
| lcon     | This is the shift icon (this should match your Daily Sign-in Sheet)                      |
| Date     | This is the date of the shift being displayed                                            |
| Duration | These are the hours of the shift                                                         |
| Status   | This indicates the type of shift, whether straight-time, overtime, or some form of leave |

9. Please contact your manager or Staffing if you have any questions or concerns about your unit schedule information